# Hướng Dẫn Sử Dụng Tool P18tool

| 🛓 B18Tools             |              |            |         |
|------------------------|--------------|------------|---------|
| Ký xác nhận Tạo khóa   |              |            |         |
| Đường dẫn khóa bí mật: |              |            |         |
|                        |              |            |         |
| Dữ liệu cần ký:        |              |            |         |
|                        |              |            |         |
|                        |              |            |         |
|                        |              |            |         |
|                        |              |            |         |
|                        |              |            |         |
| Chữ ký:                |              |            |         |
| chu ky:                |              |            |         |
|                        |              |            |         |
|                        |              |            |         |
|                        |              |            |         |
|                        |              |            |         |
|                        |              |            |         |
|                        | 🔗 Tạo chữ ký | 📿 l àm mới | 🙃 Thoát |
|                        |              |            | - moac  |

Công cụ khá đơn giản và dể sử dụng hầu như chúng ta có thể nhìn thấy một cách trực quan các trường cụ thể của chương trình, một giao diện tiếng việt phần nào cũng gốp phần vào việc giúp chúng ta có thể dể dàng tương tác với nó.

Công cụ bao gồm hai chức năng chính là tạo ra khóa cho người dùng và tạo chử ký khi cần ký trên một văn bản nào đó

- Về chức năng tạo khóa thì trong đó bao gồm cả khóa bí mật và khóa công khai của người dùng, công cụ chỉ đơn giản tạo ra một cập khóa, dựa vào ngày giờ của hệ thống để đặt tên cho khóa sau khi khóa được tạo ra chúng ta có thể đặt tên lại theo ý thích của chúng ta, người dùng

chỉ việc chọn đường dẩn để lưu cập khóa mà thôi.ở công cụ này sử dụng thuật toán mã hóa bất đối xứng RSA để thể hiện với độ dài khóa được đặt cố định là 1024

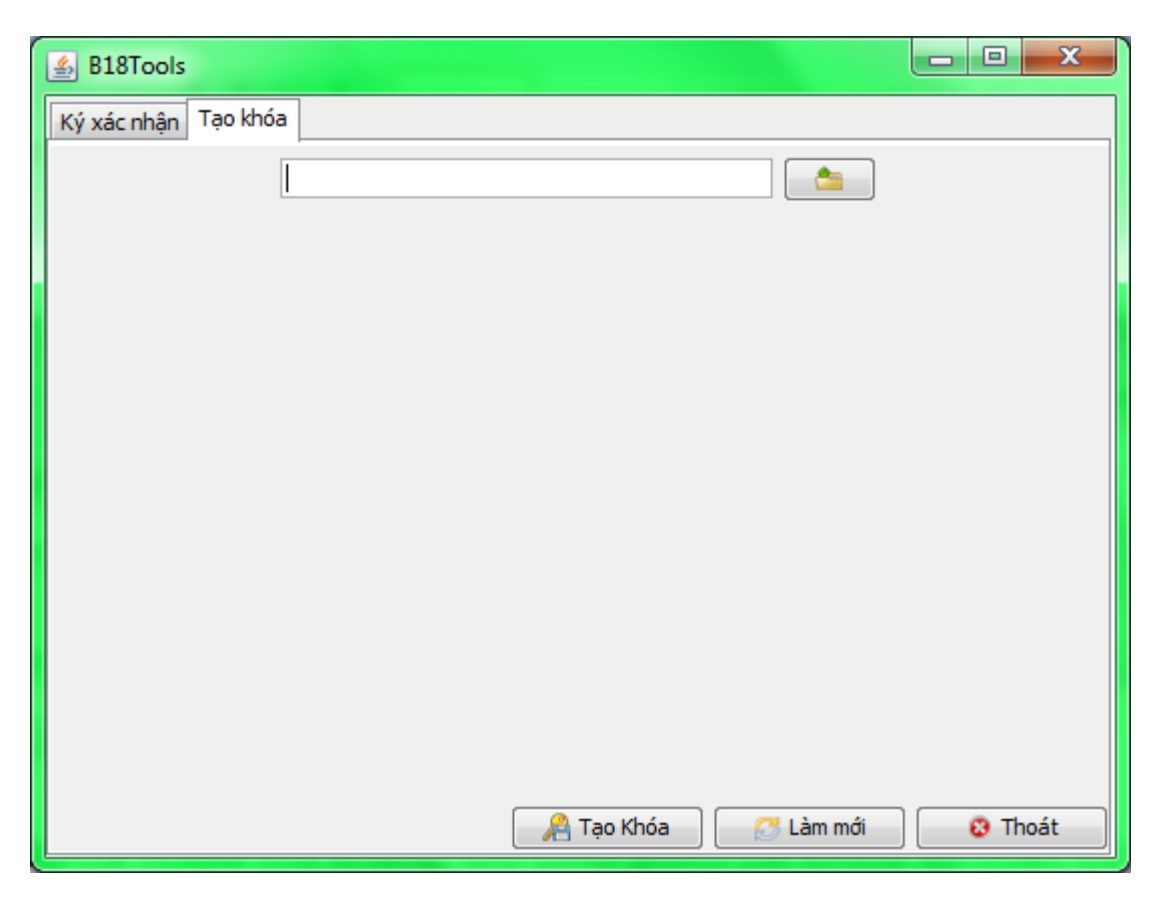

ở button có biểu tượng foder chúng ta nhấp vào đấy để chỉ định đường dẫn lưu cập khóa của chúng ta , còn khung text là sao khi chúng ta chọn đường dẩn lưu khóa nó sẻ hiện cho chúng ta đường dẫn ra cho chúng ta thấy .

| 🛃 B18Tools         |                             |  |
|--------------------|-----------------------------|--|
| Ký xác nhận Tạo kh | óa                          |  |
|                    | C:\Users\Thanh Phu\Desktop\ |  |
|                    |                             |  |
|                    |                             |  |

nếu chúng không chọn đường dẩn để lưu khóa thì khóa vẩn được tạo ra khi bạn nhấp "tạo khóa" chúng được mặt định để ở ổ đỉa C của chúng ta. Khi nhấn nút "tạo khóa" thì quá trình tạo khóa được bắt đầu chúng ta đợi khoảng 10 giây thì chương trình sẻ hiện ra một bản thông

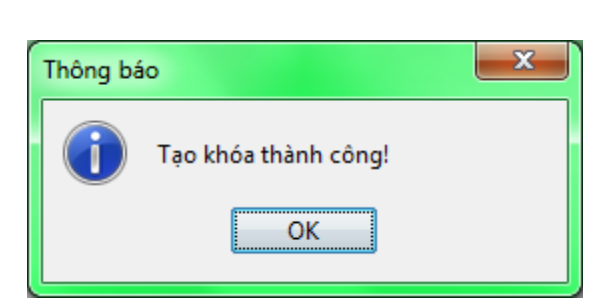

báo nói cho chúng ta biết là khóa đã được tạo thành công

Đến đây bạn đã có được cập khóa cho mình rồi

Vì khóa được đặt tên theo nguyên tắc lấy thời gian của hệ thống hiện tại của bạn nên tên của nó sẻ là một dãy số rồi tới "\_private.key" nếu là khóa bí mật , tới "\_public.key" nếu là khóa công khai.

Nếu trong quá trình bạn chọn thư mục để lưu rôi mà muốn đổi sang thư mục khác bạn có thể nhấp vào biểu tượng foder để chọ thư mục lưu khác hay bạn cũng có thể nhấp vào nút "Làm mới" để mọi thứ điều trở lại từ đầu trước khi chọn, hay bạn không muốn tạo khóa nữa thì bạn cũng có thể nhấp nút "hủy" để thoát khỏi chương trình không tạo nửa.

Về chức năng Ký xác nhận : ở khung đường dẩn khóa bí mật bạn nhấp vào biểu tượng foder để duyệt tìm đến nơi để khóa bí mật của mình vào để tiến hành ký ,khung text cạnh đó là để thể hiện đường dẩn khóa bí mật sau khi bạn chọn. nếu như bạn không chọn khóa bí mật mà nhấn vào "tạo chử ký " thì không thể ký được chương trình sẻ hiện ra một bản thông báo yêu cầu bạn phải nhập vào "key private" bạn nhấp ok rồi chọn khóa bí mật để nhập vào .

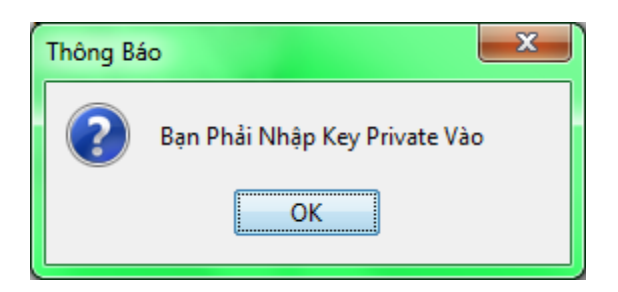

Khi nhập xong khóa bí mật ở khung dữ liệu cần ký chúng ta nhập vào văn bản mà bạn cần ký xác nhận ,bạn có thể coppy rồi paste vào trong khung .nếu như bạn không nhập vào nội dung cần ký mà nhấp vào "tạo chữ ký " thì bạn cũng không thể tạo được chữ ký ,khi đó chương trình sẻ xuất ra cho bạn một bản thông báo yêu cầu bạn phải nhập vào nội dung cần ký , bạn nhấp ok rồi tiến hành nhập vào nội dung cần ký là được .

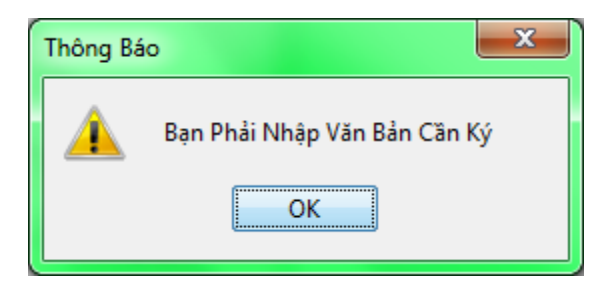

Chú ý: khi ban đầu vào nếu bạn không nhập nội dung ký, không nhập khóa bí mật vào thì chương trình vẫn hiện ra bản thông báo yêu cầu bạn nhập vào nội dung cần ký chứ không phải là nhập vào khóa bí mật trước như bố cục sắp xếp của chương trình ,vì bạn phải ký trên cái gì trước thì bạn mới cần khóa để ký.

Ở khung chữ ký bạn không nhập gì vào trong khung này cả, mà khung này dùng để thể hiện chử kí của bạn sau khi bạn đã ký lên văn bản ban đầu,cho dù bạn có ghi gì vào đó cũng không có ý nghỉa vì sau khi ký thì nó cũng được xóa sạch để thay vào đó là chử ký ở dạng plantext.

Khi bạn nhấp vào nút "Tạo chữ ký" thì quá trình ký bắt đầu khoảng 10 giây sau chương trình sẻ hiện cho bạn một bản thông báo nói rằng bạn đã ký thành công

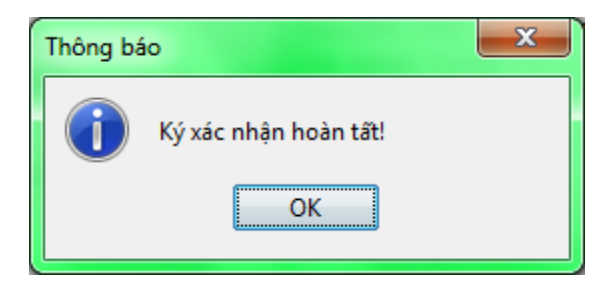

Lúc này ở khung " chữ ký " sẻ xuất hiện một đoạn text đó chính là chử ký được tạo ra trên dử liệu bạn nhập vào và khóa bí mật .bạn có thể coppy đoạn chữ ký này để xát thực , đồng thời khi tạo ra chữ ký dạng text hiện ra tại giao diện chương trình này thì chương trình còn tạo ra cho chúng ta một file chữ ký nằm cùng thư mục với thư mục chứa khóa bí mật mà bạn vừa nhập vào . file nào cũng được đặt tên dưa trên nguyên tắc lấy ngày giờ cũa hệ thống giống như khi tạo khóa . file này có phần mở rộng là " .sign " bạn có thể dùng file này để tạo xác thực thay cho đoạn text trong chương trình cũng được .

| B18Tools                                                                                                    |
|----------------------------------------------------------------------------------------------------|
| Ký xác nhận Tạo khóa                                                                                                    |
| Đường dẫn khóa bí mật:                                                                                                    |
| C:\Users\Thanh Phu\Desktop\1289936259347_private.key                                                                                                    |
| Dữ liệu cần ký:                                                                                                    |
| tran hoan dieu                                                                                                    |
| hoang anh hoa                                                                                                    |
| nguyen thi thuy lu                                                                                                    |
| le nhat tung                                                                                                    |
| Chữ ký:                                                                                                    |
| Q//KhuFOpNaZpDA+1LM9/K+EJqJrQdfP4IdEQPB3WarVJGp6JnCsb1BQOvN4MRR7sy<br>XyPPw5HcIZr3HT3yNR+7HNQZK+eXtmWC19E8OoENQZM/Nax4DzBg/nagSdJtKepOyL<br>+HdaT3FijnGCo631fXU= |
| 🔏 Tạo chữ ký 🛛 🔂 Làm mới 💦 😵 Thoát                                                                                                    |

Hai nút còn lại chức năng đã được giới thiệu bên thẻ tạo khóa bên kia có lẻ không cần nhắc lại

Hy vọng các bạn có thể sử dụng được một cách dể dàng sau khi đọc bài hướng dẩn của mình :D